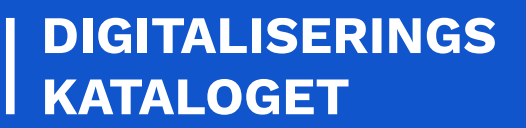

## **VEJLEDNING TIL NEMLOG-IN MED MITID**

Log ind og identificer dig med din MitID

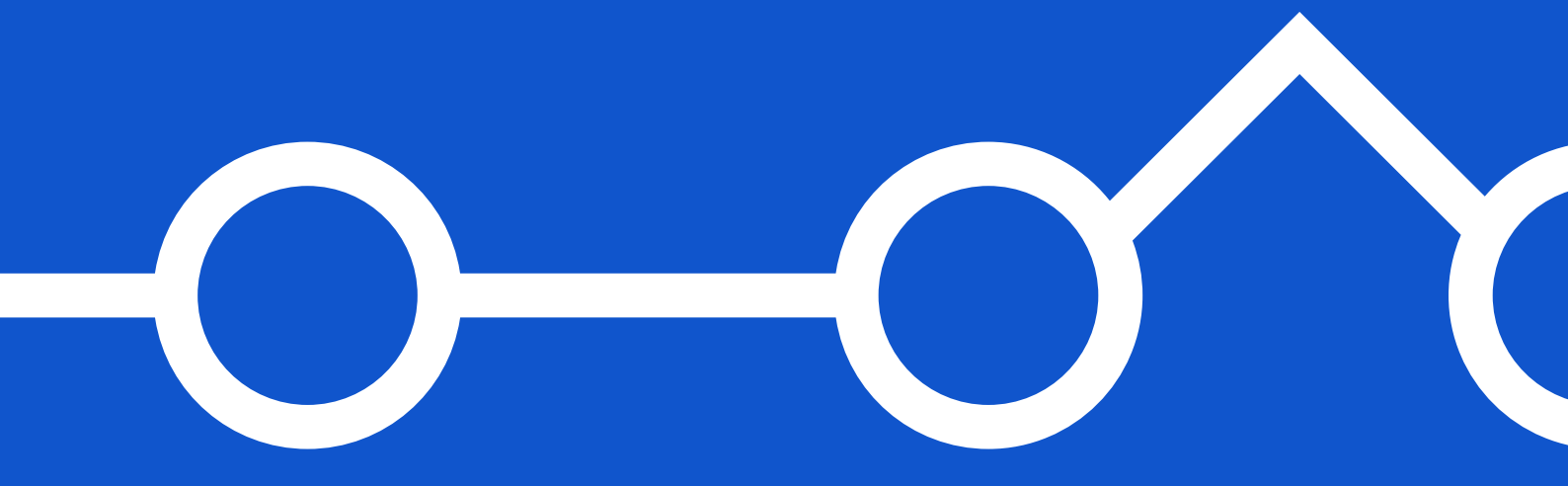

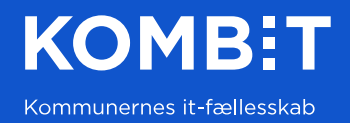

# KOMB:T

### INDHOLD

| 1. | INDLEDNING                                      | 3  |
|----|-------------------------------------------------|----|
| 2. | LOG IND OG IDENTIFICER DIG MED DIN MITID APPEN. | 4  |
| VE | RSIONSHISTORIK                                  | 10 |

Hvis du støder på fejl i eller har kommentarer til denne vejledning, er du velkommen til at kontakte os på <u>fki@kombit.dk</u>.

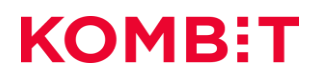

### 1. INDLEDNING

Før anvendelse af det Fælleskommunalt Klassifikationssystem skal organisationens (myndighed og leverandør) brugere tildeles de nødvendige rettigheder i NemLog-In brugeradministration. Efter brugerne har fået tildelt rettighederne, kan de logge på Fælleskommunalt Klassifikationssystem.

For mere generel vejledning om tilknytning af NemLog-in, se <u>Hjælp til NemLog-in Brugeradministration</u> på Virk.dk.

Denne vejledning indeholder en beskrivelse af hvordan brugerne logger på Fælleskommunalt Klassifikationssystem ved hjælp af NemLog-in.

#### Bemærk:

Det er kun organisationens NemLog-in administrator(er) der kan tildele rettigheder til organisationens brugere.

Endvidere kræver det, at de medarbejdere der skal anvende det Fælleskommunalt Klassifikationssystem, har et gyldigt medarbejdercertifikat, der er udstedt af organisationen, de arbejder på vegne af.

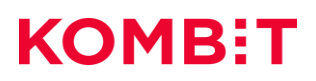

### 2. LOG IND OG IDENTIFICER DIG MED DIN MITID APPEN.

Trin 1. Når du klikker på 'log ind' hos en digital tjeneste tilsluttet NemLog-in, kommer login-vinduet frem. I det nye login vindue har du nu to forskellige måder, at identificere dig på. Klik på fanen **MitID**.

| NEML                                  | OG-IN                                                           |
|---------------------------------------|-----------------------------------------------------------------|
| MitID Local IdP                       |                                                                 |
|                                       | Driftstatus                                                     |
| Log på hos NemLog-in Mit 🎝            | Normal drift                                                    |
| Administration                        | NemID er lukket                                                 |
| BRUGER-ID 💿                           | Det er ikke længere muligt at logge ind med NemID. Du skal      |
|                                       | anvende MitID i stedet.                                         |
|                                       | Mere information                                                |
| FORTSÆT →                             | - Sikkerhed                                                     |
| Glemt bruder-ID2                      | - Hjælp til login 🖸                                             |
|                                       | - Om NemLog-in 🛛                                                |
|                                       | - <u>Cookies på NemLog-in</u>                                   |
|                                       | - Læs om MitID Erhverv                                          |
|                                       | Webtilgængelighed                                               |
|                                       | - <u>Tilgængelighedserklæring</u>                               |
| Husk mig hos NemLog-in Administration | Databeskyttelsesforordningen                                    |
|                                       | Når du anvender NemLog-in til at bekræfte din identitet, bliver |
| Afbryd Hjælp                          | dine personoplysninger behandlet af Digitaliseringsstyrelsen. V |
|                                       | indsamler data fra dit MitID, herunder dit CPR-nummer. Vi       |
|                                       | opbevarer, af sikkerhedsmæssige årsager, en historik over din   |

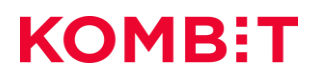

|              |           | NEMLOG-IN                                                                                                    |
|--------------|-----------|----------------------------------------------------------------------------------------------------|
| MitID        | Local IdP |                                                                                                    |
| BRUGER-ID ③  | Mitt      | Databeskyttelsesforordningen<br>Når du anvender NemLog-in til at bekræfte din identitet, bliver<br>dine personoplysninger behandlet af Digitaliseringsstyrelsen. Vi<br>indsamler data fra dit NemD eller MittD, herunder dit CPR-<br>nummer. Vi opbware, af sikkerhadsmässige ärsager, en<br>historik over din anvendelse af NemLog-in i 6 måneder. |
| FORTSÆT      | >         | Læs mare om behandlingen af dine persongelysninger og dine<br>rettigheder her<br>Mere information<br>- Sikkerhed<br>- Hjæle til log og<br>- Løg gå tyger<br>- Om kentogen<br>- Conkes på kentogen                                                                                                    |
|              |           | Webtilgængelighed<br>- Tilgængelighedserklæring (nvt vindue)<br>Log af anbefaling<br>Klik på "Log af"-knappen og luk herefter alle browservinduer,<br>når du har været logget på                                                                                                    |
| Afbryd Hjælp |           |                                                                                                    |

| Trin 2   | For at | starte | dit log | ind | indtaster | du dit | hruger-id   | i det to | omme felt   |
|----------|--------|--------|---------|-----|-----------|--------|-------------|----------|-------------|
| IIIII Z. | ιυιαι  | Starte | un iog  | mu  | mulasier  | uu uii | Di ugei -iu | I UEL II | Jinne lett. |

Trin 3. Sæt flueben i 'Husk mig' feltet, hvis du ønsker at gemme dit bruger-id.

| MitD       Local IdP         MitA       MitA         BRUGER-ID       ③         sammy549       Når du anvender NemLog-in til at bekræfte din identitet, bliver dine personoplysninger behandlet af Digitaliseringsstyrelsen. Windsamer date fra din komto eller MitD, herunder dit CPR- nummer. Wi obevaren, af sikkerhedsmæssige årragen, en historik over din anvendelse af NemLog-in i 6 månder.         FORTSÆT       →         Husk mig       Sikkerhed                                                                                                    |                                                                |                     | NEMLOG-IN                                                                                                    |
|----------------------------------------------------------------------------------------------------|----------------------------------------------------------------|---------------------|----------------------------------------------------------------------------------------------------|
| Mit ♪D BRUGER-ID ⑦ FORTSÆT → Husk mig Builden de file de file | MitID                                                          | Local IdP           |                                                                                                    |
| Webtilgængelighed         -Tildængelighedserklæring (nvt. vindue)         Log af anbefaling         Klik på "Log af"-knappen og luk herefter alle browservinduer, når du har været logget på         Afbryd       Hjælp                                                                                                    | BRUGER-ID ©<br>sammy549<br>FORTSÆT<br>Husk mig<br>Afbryd Hjælp | Local IdP<br>Mit ♣D | Databeskyttelsesforordningen         Når du anvender NemLog-in til at bekræfte din identitet, bliver         dine personoplysninger behandlet af Digitaliseringsstyrelsen. Wi         indsamle data fra dit NemDol eller MILD, brender dit CPR-         nummer. Vi opbevarer, af sikkerhedsmæssige ärrager, en         historik over din anvendelse af NemLog-in i 6 minder.         Læs mere om behandlingen af dine gersonsølvsninger og dine         rettighender her         Mere information         - Sitkerhed         - Hinge til Log gå         - Log då Nvætt         - Om lømtogrin         Cookies på NemLog-in         Metetingengelighed         - Tilgængelighedeseklæring (nvt vindue)         Log af anbefaling         Klik på "Log af*-knappen og luk herefter alle browservinduer, når du har været logget på |

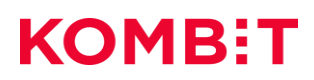

### Trin 4. Klik på **fortsæt**.

| MitID     | Local IdP |                                                                                                    |
|-----------|-----------|----------------------------------------------------------------------------------------------------|
| BRUGER-ID | Mit 20    | Databeskyttelsesforordningen<br>Når du anvender NemLog-in til at bekræfte din identitet, bliver<br>dine personoplysninger behandlet af Digitaliseringsstyrelsen. Vi<br>indsamler data fra dit Nemb Bleff NitD, Herunder dit CPR-<br>nummer. Vi opbeværer, af sikkerhedsmæssige ärsager, en<br>historik rover din anvendelser å Mentha-til i 6 måneder. |
| sammy5    | 49<br>I → | Læs mere om behandlingen af dine personoplysninger og dine<br>rettigheder her<br>Mere information                                                                                                    |
| Husk r    | nig       | - Sikkerhed<br>- Histori Ullosofi<br>- Log. på zvoer<br>- Om Nemkorin<br>- Cookies på NemLog-in<br>Wehtig mensalished                                                                                                    |
|           |           | - Tilgængelighedserklæring (nyt vindue) Log af anbefaling                                                                                                    |
| Afbryd    | Hjælp     | кик pa Log ar «кларрел og uk nerenen alle browservinduer;<br>når du har været logget på                                                                                                    |
|           |           |                                                                                                    |

Trin 5. Indtast din adgangskode.

|                     |           | NEMLOG-IN                                                                                                    |
|---------------------|-----------|----------------------------------------------------------------------------------------------------|
| MitID               | Local IdP |                                                                                                    |
|                     | Mit       | Databeskyttelsesforordningen<br>Når du anvender NemLog-in til at bekræfte din identitet, bliver<br>dine personoplysninger behandlet af Digitaliseringsstyrelsen. Vi                                                                                            |
| ADGANGSKODE @       | Vis       | indsamler data fra dit NemUD eiler MiLD, herunder dit CM-<br>nummer. Vi opbevarer, a fisikkehedsmassige årsager, en<br>historik over din anvendelse af NemLog-in i 6 måneder.<br>Læs mere om behandlingen af dine persongelysninger og dine<br>rettigheder her |
| FORTSÆT             | ÷         | Mere information<br>- Sikkerhed<br>- Hjælp til log på<br>- Log gå Syger<br>- Om Rendgerin<br>- Cockies på NemLogrin                                                                                                    |
|                     |           | Webtilgængelighed<br>- Tilgængelighedserklæring (nvt vindue)<br>Log af anbefaling                                                                                                    |
| 🔛 Skift til MitID a | pp        | Klik på "Log af"-knappen og luk herefter alle browservinduer,<br>når du har været logget på                                                                                                    |
| Afbryd Hjælp        |           |                                                                                                    |

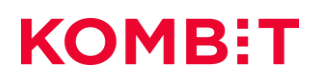

### Trin 6. Klik på **fortsæt**.

|                                    | N         | EMLOG-IN                                                                                                    |
|------------------------------------|-----------|----------------------------------------------------------------------------------------------------|
| MitID                              | Local IdP |                                                                                                    |
|                                    | Mita      | Databeskyttelsesforordningen                                                                                                    |
| ADGANGSKODE ③                      | Vis       | Nar du anvender NemLog-in til at bekræfte din identitet, bliver<br>dine personopynninger behandlet at fölgstallesen. Vi<br>indsamler data fra dit NemID eller MitID, herunder dit CPR-<br>nummer. Vi opbevarer, af sikkerhedsmæssige färsger, en<br>historik over din anvendelse af NemLog-in i 6 måneder.<br>Læs mere om behandlingen af dine personoplysninger og dine<br>restolsheder hør. |
| FORTSÆT                            | ÷         | Mere information<br>- Sikkerhed<br>- Himip til log på<br>- Log på Svær<br>- Om Næntogrin<br>- Sookies på NemLogrin                                                                                                    |
|                                    |           | Webtilgængelighed<br>- Tilgængelighedserklæring (nvt vindue)<br>Log af anbefaling<br>Klik på Tuga pf"-knappen og luk herefter alle browservinduer,<br>når du har været logget på                                                                                                    |
| 😭 Skift til MitD a<br>Afbryd Hjælp | 90        |                                                                                                    |

Trin 7. Nu kan du vælge skifte til at godkende din identitet med MitID app'en. Klik på **skift til MitID appen** nederst på skærmen.

| MitID Local I       | dP  |                                                                                                    |
|---------------------|-----|----------------------------------------------------------------------------------------------------|
|                     |     |                                                                                                    |
|                     |     | Databeskyttelsesforordningen                                                                                                    |
| Log på hos Demo SP3 | Mit | Når du anvender NemLog-in til at bekræfte din identitet, blive<br>dine personoplysninger behandlet af Digitaliseringsstyrelsen. V<br>indsamler data fra dit NemID eller MitID, herunder dit CPR-<br>nummer. Vi opbevarer, af sikkerhedsmæssige årsager, en<br>historik over din anvendelse af NemLog-in i 6 måneder. |
| ENGANGSKODE 💿       |     | Læs mere om behandlingen af dine personoplysninger og dine<br>rettigheder her                                                                                                    |
|                     |     | Mere information                                                                                                    |
| GODKEND             | ÷   | - <u>Sikkerhed</u><br>- <u>Hjælo til log på</u><br>- <u>Log på typer</u><br>- <u>Om NemLog-in</u><br>- <u>Cookies på NemLog-in</u>                                                                                                    |
|                     |     | Webtilgængelighed                                                                                                    |
|                     |     | - Tilgængelighedserklæring (nyt vindue)                                                                                                    |
|                     |     | Log af anbefaling                                                                                                    |
| Skift til MitTD app |     | Klik på "Log af"-knappen og luk herefter alle browservinduer,<br>når du har været logget på                                                                                                    |

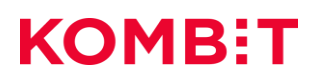

| NEML                                                          | OG-IN                                                                                                    |
|---------------------------------------------------------------|----------------------------------------------------------------------------------------------------|
| MitID Local IdP                                               |                                                                                                    |
| Mit 2<br>Godkend i MitID app<br>Anmodning sendt til MitID app | Databeskyttelsesforordningen         Når du anvender NemLog-in til at bekræfte din identitet, bliver dine personoplysninger behandlet af Digitaliseringsstyrelsen. Vi indsamler data fra dit NemID eller MitID, herunder dit CPR-nummer. Vi opbevarer, af sikkerhedsmessige årsager, en historik over din anvendelse af NemLog-in i 6 måneder.         Læs mere om behandlingen af dine personoplysninger og dine rettigheder her         Mere information         - Sikkerhed         - Biælo til log.på         - Log.på typer         - Om NemLog-in         - Cookies.på NemLog-in |
| 🔚 Skift til MitID kodeoplæser                                 | Webtilgængelighed<br>- Tilgængelighedserklæring (nvt vindue)<br>Log af anbefaling<br>Klik på "Log af"-knappen og luk herefter alle browservinduer,<br>når du har været logget på                                                                                                    |

Trin 8. Nu skal du godkende identifikationen i din MitID app. på din mobiltelefon.

Trin 9. Du har downloaded MitID app'en på din mobiltelefon. Godkend nu anmodningen i MitID appen på din mobiltelefon.

| Mit 20 |
|--------|
|--------|

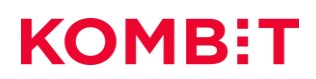

| MitID          | Local IdP |                                                                                                    |
|----------------|-----------|----------------------------------------------------------------------------------------------------|
| Mit 2<br>Godke | ndt       | Databeskyttelsesforordningen         Når du anvender NemLog-in til at bekræfte din identitet. bliver<br>dine personoplysninger behandlet af Digitaliseringsstyrelsen. Vi<br>indsæmler data fra dit NemDo eller MitDD, herunder dit CPR-<br>nummer. Vi opbavers, af sikkerhedsmæssige ärsager, en<br>historik over din anvendelse af NemLog-in i 6 måneder.         Læsemer om behandlingen af dine, personoplysninger og dine<br>stituhetader i her         Mere information         Sikkenhed         - Sikkenhed         - Gookies nå NemLog-in         Sikkenhed         - Sikkenhed         - Om hemLog-in         Webtilgængelighed         - Tilgængelighedserklæring (nvt vindue) |
|                |           | Log af anbefaling<br>Kilk på "Log af"-knappen og luk herefter alle browservinduer,<br>når du har været logget på                                                                                                    |

Trin 10. Nu er MitID identifikationen godkendt.

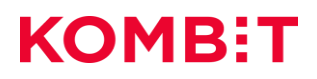

### VERSIONSHISTORIK

| Version | Dato       | Ændringer     |
|---------|------------|---------------|
| 1.0     | 21-12-2023 | Første udgave |